応募作業⑪

| 一 育者共通研究開発管理システム - Microsoft Internet Explorer                                                                                                    |       |
|----------------------------------------------------------------------------------------------------|-------|
|                                                                                                    |       |
|                                                                                                    |       |
| アドレス(型)                                                                                                    |       |
| e-Rad 府省共通研究開発管理システム                                                                                                    |       |
| >>>>> 応募情報登録【応募情報ファイルの指定】                                                                                                    |       |
|                                                                                                    | ••••• |
| 研究者情報の確認>>研究共通情報の入力>>研究個別情報の入力>>応募時予算額の入力>>研究組織情報の入力>>応募「参照」ボタンをクリックする<br>指定>>入力情報の確認                                                                                                    | •     |
| 項目に入力して次へ進むをクリックしてください。記入した応募内容ファイル(Word又はPDF)を選択してくたさい。 *                                                                                                    |       |
| <ul> <li>応募内容を修正する場合は、修正済みの応募内容ファイルを選択しなおすと、前のファイルが削除されて上書きされます。</li> <li>応募内容ファイルに修正がない場合、応募内容ファイル選択欄は空欄のままで構いません。</li> <li>応募内容ファイルについてはWordファイルの代わりにPDFファイルを選択することも可能です。(PDFファイルは応募内容ファイル様式(Word又は各配分機関が提)</li> </ul> |       |
| <u>(注意)</u>                                                                                                    |       |
| ・予め作成した「研究計画書」及び「別添様式」「その他の資料」を一つの「応募情報ファイ                                                                                                    |       |
| ル」にして、e-Rad上でアップロードすることが必要になります。                                                                                                    |       |
| <u>・最大3MBのファイルをアップロードすることができます。</u>                                                                                                    |       |
| <u>・Wordファイルや一太郎ファイルの代わりにPDFファイルをアップロードすることもできます。</u>                                                                                                    |       |
| ・画像を貼り付ける方法については、e-Radポータルサイトからダウンロードした最新の操                                                                                                    |       |
| 作マニュアル等を参照して下さい。                                                                                                    |       |
|                                                                                                    |       |
|                                                                                                    |       |
| 14                                                                                                    |       |

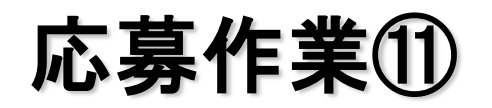

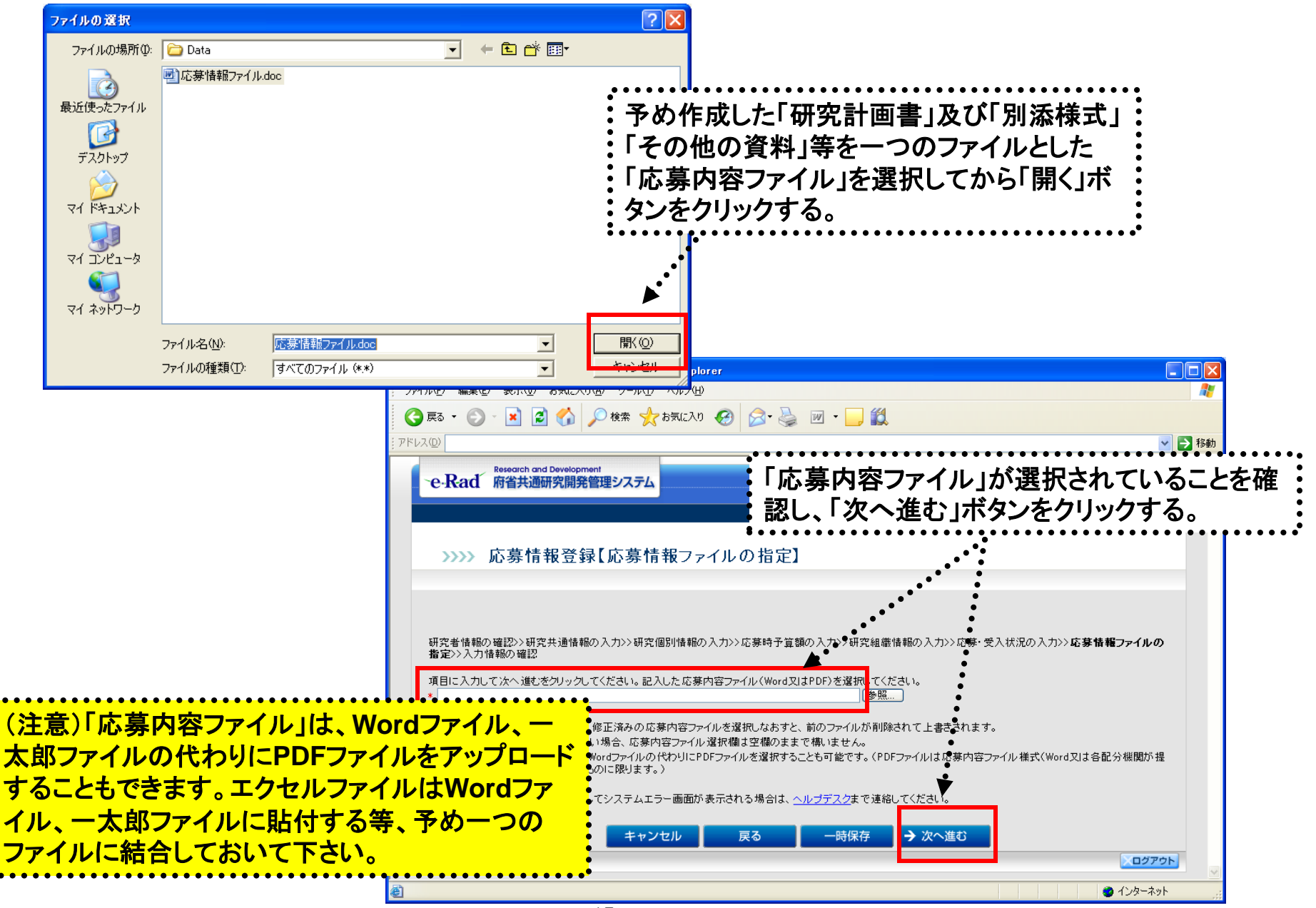